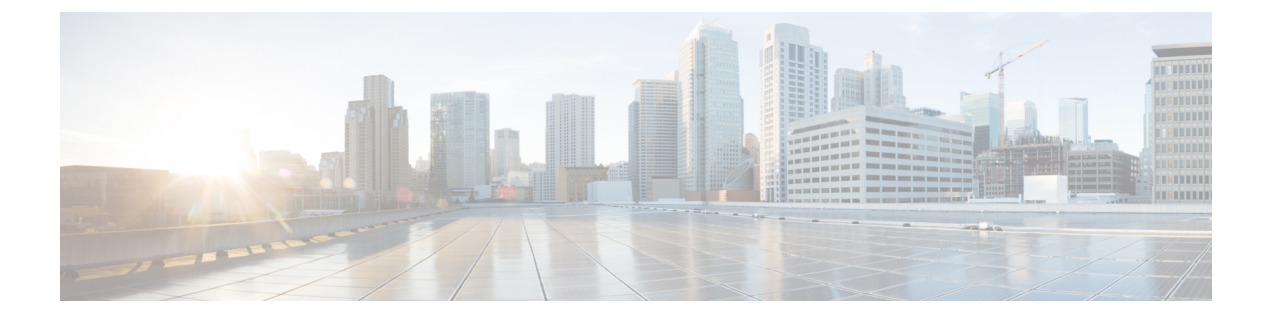

# **Configuring Advanced Fabric Features**

Configuring Advanced Fabric Features, on page 1

# **Configuring Advanced Fabric Features**

This chapter describes the advanced features provided in switches in the Cisco MDS 9000 Series.

# Information About Common Information Model

Common Information Model (CIM) is an object-oriented information model that extends the existing standards for describing management information in a network/enterprise environment.

Note

CIM is not supported in Cisco MDS NX-OS Release 5.2(1), but is supported in Cisco DCNM Release 5.2(1).

CIM messages are independent of platform and implementation because they are encoded in N Extensible Markup Language (XML). CIM consists of a specification and a schema. The specification defines the syntax and rules for describing management data and integrating with other management models. The schema provides the actual model descriptions for systems, applications, networks, and devices.

For more information about CIM, refer to the specification available through the Distributed Management Task Force (DMTF) website at the following URL: http://www.dmtf.org/

For further information about Cisco MDS 9000 Family support for CIM servers, refer to the *Cisco MDS* 9000 Family CIM Programming Reference Guide.

A CIM client is required to access the CIM server. The client can be any client that supports CIM.

# **SSL Certificate Requirements and Format**

To limit access to the CIM server to authorized clients, you can enable the HTTPS transport protocol between the CIM server and client. On the switch side, you must install a Secure Socket Library (SSL) certificate generated on the client and enable the HTTPS server. Certificates may be generated using third-party tools, such as openssl (available for UNIX, Mac, and Windows), and may be certified by a CA or self-signed.

The SSL certificate that you install on the switch must meet the following requirements:

• The certificate file contains the certificate and the private key.

- The private key must be RSA type.
- The certificate file should be in Private Electronic Mail (PEM) style format and have .pem as the extension.

```
-----BEGIN CERTIFICATE-----
(certificate goes here)
-----END CERTIFICATE-----
----BEGIN RSA PRIVATE KEY-----
(private key goes here)
-----END RSA PRIVATE KEY-----
```

Only one certificate file can be installed at a time.

### **Fibre Channel Time-Out Values**

You can modify Fibre Channel protocol related timer values for the switch by configuring the following time-out values (TOVs):

- Distributed services TOV (D\_S\_TOV)—The valid range is from 5,000 to 10,000 milliseconds. The default is 5,000 milliseconds.
- Error detect TOV (E\_D\_TOV)—The valid range is from 1,000 to 10,000 milliseconds. The default is 2,000 milliseconds. This value is matched with the other end during port initialization.
- Resource allocation TOV (R\_A\_TOV)—The valid range is from 5,000 to 10,000 milliseconds. The default is 10,000 milliseconds. This value is matched with the other end during port initialization.

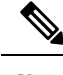

**Note** The fabric stability TOV (F\_S\_TOV) constant cannot be configured.

### **About fctimer Distribution**

You can enable per-VSAN fctimer fabric distribution for all Cisco MDS switches in the fabric. When you perform fctimer configurations, and distribution is enabled, that configuration is distributed to all the switches in the fabric.

You automatically acquire a fabric-wide lock when you issue the first configuration command after you enabled distribution in a switch. The fctimer application uses the effective and pending database model to store or commit the commands based on your configuration.

Refer to the *Cisco MDS 9000 Family NX-OS System Management Configuration Guide* for more information on the CFS application.

### **Fabric Lock Override**

If you have performed a fctimer fabric task and have forgotten to release the lock by either committing or discarding the changes, an administrator can release the lock from any switch in the fabric. If the administrator performs this task, your changes to the pending database are discarded and the fabric lock is released.

**Tip** The changes are only available in the volatile directory and are subject to being discarded if the switch is restarted.

## **World Wide Names**

The world wide name (WWN) in the switch is equivalent to the Ethernet MAC address. As with the MAC address, you must uniquely associate the WWN to a single device. The principal switch selection and the allocation of domain IDs rely on the WWN. The WWN manager, a process-level manager residing on the switch's supervisor module, assigns WWNs to each switch.

Cisco MDS 9000 Family switches support three network address authority (NAA) address formats.

#### Table 1: Standardized NAA WWN Formats

| NAA Address NAA Type |                | WWN Format               |                    |  |
|----------------------|----------------|--------------------------|--------------------|--|
| IEEE 48-bit address  | Type 1 = 0001b | 000 0000 0000b           | 48-bit MAC address |  |
| IEEE extended        | Type 2 = 0010b | Locally assigned         | 48-bit MAC address |  |
| IEEE registered      | Type 5 = 0101b | IEEE company ID: 24 bits | VSID: 36 bits      |  |

Caution

Changes to the world-wide names should be made by an administrator or individual who is completely familiar with switch operations.

### Link Initialization WWN Usage

Exchange Link Protocol (ELP) and Exchange Fabric Protocol (EFP) use WWNs during link initialization. The usage details differ based on the Cisco NX-OS software release.

Both ELPs and EFPs use the VSAN WWN by default during link initialization. However, the ELP usage changes based on the peer switch's usage:

- If the peer switch ELP uses the switch WWN, then the local switch also uses the switch WWN.
- If the peer switch ELP uses the VSAN WWN, then the local switch also uses the VSAN WWN.

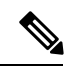

Note

As of Cisco SAN-OS Release 2.0(2b), the ELP is enhanced to be compliant with FC-SW-3.

### FC ID Allocation for HBAs

Fibre Channel standards require a unique FC ID to be allocated to an N port attached to a Fx port in any switch. To conserve the number of FC IDs used, Cisco MDS 9000 Family switches use a special allocation scheme.

Some HBAs do not discover targets that have FC IDs with the same domain and area. Prior to Cisco SAN-OS Release 2.0(1b), the Cisco SAN-OS software maintained a list of tested company IDs that do not exhibit this behavior. These HBAs were allocated with single FC IDs, and for others a full area was allocated.

The FC ID allocation scheme available in Release 1.3 and earlier, allocates a full area to these HBAs. This allocation isolates them to that area and are listed with their pWWN during a fabric login. The allocated FC IDs are cached persistently and are still available in Cisco SAN-OS Release 2.0(1b).

To allow further scalability for switches with numerous ports, the Cisco NX-OS software maintains a list of HBAs exhibiting this behavior. Each HBA is identified by its company ID (also known known as Organizational Unique Identifier, or OUI) used in the pWWN during a fabric login. A full area is allocated to the N ports with company IDs that are listed, and for the others a single FC ID is allocated. Regardless of the kind (whole area or single) of FC ID allocated, the FC ID entries remain persistent.

### **Default Company ID List**

All switches in the Cisco MDS 9000 Family that ship with Cisco SAN-OS Release 2.0(1b) or later, or NX-OS 4.1(1) contain a default list of company IDs that require area allocation. Using the company ID reduces the number of configured persistent FC ID entries. You can configure or modify these entries using the CLI.

À

Caution

Persistent entries take precedence over company ID configuration. If the HBA fails to discover a target, verify that the HBA and the target are connected to the same switch and have the same area in their FC IDs, then perform the following procedure: 1. Shut down the port connected to the HBA.2. Clear the persistent FC ID entry.3. Get the company ID from the Port WWN.4. Add the company ID to the list that requires area allocation.5. Bring up the port.

The list of company IDs have the following characteristics:

- A persistent FC ID configuration always takes precedence over the list of company IDs. Even if the company ID is configured to receive an area, the persistent FC ID configuration results in the allocation of a single FC ID.
- New company IDs added to subsequent releases are automatically added to existing company IDs.
- The list of company IDs is saved as part of the running and saved configuration.
- The list of company IDs is used only when the fcinterop FC ID allocation scheme is in auto mode. By default, the interop FC ID allocation is set to auto, unless changed.

**Tip** We recommend that you set the fcinterop FC ID allocation scheme to auto and use the company ID list and persistent FC ID configuration to manipulate the FC ID device allocation.

### Switch Interoperability

Interoperability enables the products of multiple vendors to interact with each other. Fibre Channel standards guide vendors towards common external Fibre Channel interfaces.

If all vendors followed the standards in the same manner, then interconnecting different products would become a trivial exercise. However, not all vendors follow the standards in the same way, thus resulting in interoperability modes. This section briefly explains the basic concepts of these modes.

Each vendor has a regular mode and an equivalent interoperability mode, which specifically turns off advanced or proprietary features and provides the product with a more amiable standards-compliant implementation.

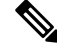

**Note** For more information on configuring interoperability for the Cisco MDS 9000 Family switches, refer to the *Cisco MDS 9000 Family Switch-to-Switch Interoperability Configuration Guide*.

## **About Interop Mode**

Cisco NX-OS software supports the following four interop modes:

- Mode 1— Standards based interop mode that requires all other vendors in the fabric to be in interop mode.
- Mode 2—Brocade native mode (Core PID 0).
- Mode 3—Brocade native mode (Core PID 1).
- Mode 4—McData native mode.

For information about configuring interop modes 2, 3, and 4, refer to the *Cisco MDS 9000 Family Switch-to-Switch Interoperability Configuration Guide*.

Table 2: Changes in Switch Behavior When Interoperability Is Enabled, on page 5 lists the changes in switch behavior when you enable interoperability mode. These changes are specific to switches in the Cisco MDS 9000 Family while in interop mode.

|  | Table 2 | 2: Changes | in Switch | Behavior | When In | nteroperal | bility Is | Enabled |
|--|---------|------------|-----------|----------|---------|------------|-----------|---------|
|--|---------|------------|-----------|----------|---------|------------|-----------|---------|

| Switch Feature | Changes if Interoperability Is Enabled                                                                                                    |
|----------------|----------------------------------------------------------------------------------------------------|
| Domain IDs     | Some vendors cannot use the full range of 239 domains within a fabric.                                                                                                    |
|                | Domain IDs are restricted to the range 97-127. This is to accommodate McData's nominal restriction to this same range. They can either be set up statically (the Cisco MDS switch accept only one domain ID, if it does not get that domain ID it isolates itself from the fabric) or preferred. (If it does not get its requested domain ID, it accepts any assigned domain ID.) |
| Timers         | All Fibre Channel timers must be the same on all switches as these values are exchanged by E ports when establishing an ISL. The timers are F_S_TOV, D_S_TOV, E_D_TOV, and R_A_TOV.                                                                                                    |
| F_S_TOV        | Verify that the Fabric Stability Time Out Value timers match exactly.                                                                                                    |
| D_S_TOV        | Verify that the Distributed Services Time Out Value timers match exactly.                                                                                                    |
| E_D_TOV        | Verify that the Error Detect Time Out Value timers match exactly.                                                                                                    |
| R_A_TOV        | Verify that the Resource Allocation Time Out Value timers match exactly.                                                                                                    |
| Trunking       | Trunking is not supported between two different vendor's switches. This feature may be disabled on a per port or per switch basis.                                                                                                    |
| Default zone   | The default zone behavior of permit (all nodes can see all other nodes) or deny (all nodes are isolated when not explicitly placed in a zone) may change.                                                                                                    |

| Switch Feature                       | Changes if Interoperability Is Enabled                                                                                                    |
|--------------------------------------|----------------------------------------------------------------------------------------------------|
| Zoning attributes                    | Zones may be limited to the pWWN and other proprietary zoning methods (physical port number) may be eliminated.                                                                                                    |
|                                      | <b>Note</b> Brocade uses the <b>cfgsave</b> command to save fabric-wide zoning configuration. This command does not have any effect on Cisco MDS 9000 Family switches if they are part of the same fabric. You must explicitly save the configuration on each switch in the Cisco MDS 9000 Family. |
| Zone propagation                     | Some vendors do not pass the full zone configuration to other switches, only the active zone set gets passed.                                                                                                    |
|                                      | Verify that the active zone set or zone configuration has correctly propagated to the other switches in the fabric.                                                                                                    |
| VSAN                                 | Interop mode only affects the specified VSAN.                                                                                                    |
|                                      | <b>Note</b> Interop modes cannot be enabled on FICON-enabled VSANs.                                                                                                    |
| TE ports and<br>PortChannels         | TE ports and PortChannels cannot be used to connect Cisco MDS to non-Cisco<br>MDS switches. Only E ports can be used to connect to non-Cisco MDS switches.<br>TE ports and PortChannels can still be used to connect an Cisco MDS to other<br>Cisco MDS switches even when in interop mode.        |
| FSPF                                 | The routing of frames within the fabric is not changed by the introduction of interop mode. The switch continues to use src-id, dst-id, and ox-id to load balance across multiple ISL links.                                                                                                    |
| Domain reconfiguration disruptive    | This is a switch-wide impacting event. Brocade and McData require the entire switch to be placed in offline mode and/or rebooted when changing domain IDs.                                                                                                    |
| Domain reconfiguration nondisruptive | This event is limited to the affected VSAN. Only Cisco MDS 9000 Family switches have this capability—only the domain manager process for the affected VSAN is restarted and not the entire switch.                                                                                                 |
| Name server                          | Verify that all vendors have the correct values in their respective name server database.                                                                                                    |
| IVR                                  | IVR-enabled VSANs can be configured in <b>no interop</b> (default) mode or in any of the <b>interop</b> modes.                                                                                                    |

# **Guidelines and Limitations**

This section explains the database merge guidelines for this feature.

When merging two fabrics, follow these guidelines:

- Be aware of the following merge conditions:
  - The merge protocol is not implemented for distribution of the fctimer values—you must manually merge the fctimer values when a fabric is merged. The per-VSAN fctimer configuration is distributed in the physical fabric.

- The fctimer configuration is only applied to those switches containing the VSAN with a modified fctimer value.
- The global fctimer values are not distributed.
- Do not configure global timer values when distribution is enabled.

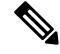

Note

The number of pending fctimer configuration operations cannot be more than 15. At that point, you must commit or abort the pending configurations before performing any more operations.

For information about CFS merge support, refer the *Cisco MDS 9000 Family NX-OS System Management Configuration Guide*.

# **Default Settings**

Table 3: Default Settings for Advanced Features, on page 7 lists the default settings for the features included in this chapter.

| Parameters                                 | Default              |
|--------------------------------------------|----------------------|
| CIM server                                 | Disabled             |
| CIM server security protocol               | НТТР                 |
| D_S_TOV                                    | 5,000 milliseconds.  |
| E_D_TOV                                    | 2,000 milliseconds.  |
| R_A_TOV                                    | 10,000 milliseconds. |
| Timeout period to invoke fctrace           | 5 seconds.           |
| Number of frame sent by the fcping feature | 5 frames.            |
| Remote capture connection protocol         | TCP.                 |
| Remote capture connection mode             | Passive.             |
| Local capture frame limit s                | 10 frames.           |
| FC ID allocation mode                      | Auto mode.           |
| Loop monitoring                            | Disabled.            |
| D_S_TOV                                    | 5,000 msec           |
| E_D_TOV                                    | 2,000 msec           |
| R_A_TOV                                    | 10,000 msec          |

#### Table 3: Default Settings for Advanced Features

| Parameters   | Default  |
|--------------|----------|
| Interop mode | Disabled |

# **Configuring Timer Across All VSANs**

You can modify Fibre Channel protocol related timer values for the switch.

### Ń

**o** *i*:

Caution

The D\_S\_TOV, E\_D\_TOV, and R\_A\_ TOV values cannot be globally changed unless all VSANs in the switch are suspended.

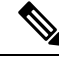

**Note** If a VSAN is not specified when you change the timer value, the changed value is applied to all VSANs in the switch.

To configure timers in DCNM-SAN, expand **Switches > FC Services** and then select **Timers & Policies** in the Physical Attributes pane. You see the timers for multiple switches in the Information pane. Click the **Change Timeouts** button to configure the timeout values.

To configure timers in Device Manager, click **FC > Advanced > Timers/Policies**. You see the timers for a single switch in the dialog box.

## **Task Flow for Configuring Time Across All VSANs**

Follow these steps to configure time across all VSANs:

### Procedure

| Step 1 | Configure the timer per-VSAN.                                            |
|--------|--------------------------------------------------------------------------|
| Step 2 | Enable the fctimer distribution.                                         |
| Step 3 | Make the required configuration changes and committ the fctimer changes. |
| Step 4 | Discard the changes if you choose to discard the configuration changes.  |

### **Configuring Timer Per-VSAN**

You can also issue the fctimer for a specified VSAN to configure different TOV values for VSANs with special links like FC or IP tunnels. You can configure different E\_D\_TOV, R\_A\_TOV, and D\_S\_TOV values for individual VSANs. Active VSANs are suspended and activated when their timer values are changed.

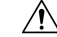

Caution

You cannot perform a nondisruptive downgrade to any earlier version that does not support per-VSAN FC timers.

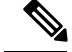

Note

This configuration must be propagated to all switches in the fabric—be sure to configure the same value in all switches in the fabric.

If a switch is downgraded to Cisco MDS SAN-OS Release 1.2 or 1.1 after the timer is configured for a VSAN, an error message is issued to warn against strict incompatibilities. Refer to the *Cisco MDS 9000 Family Troubleshooting Guide*.

To configure per-VSAN Fiber Channel timers using Device Manager, follow these steps:

| Proced | ure |
|--------|-----|
|--------|-----|

| Step 1 | Click FC > Advanced > VSAN Timers.                   |
|--------|------------------------------------------------------|
|        | You see the VSANs Timer dialog box.                  |
| Step 2 | Fill in the timer values that you want to configure. |
| Step 3 | Click Apply to save these changes.                   |

## **Enabling fctimer Distribution**

To enable and distribute fctimer configuration changes using Device Manager, follow these steps:

#### Procedure

| Step 1 | Choose $FC > Advanced > VSAN$ Timers.                                                                                                    |
|--------|----------------------------------------------------------------------------------------------------|
|        | You see the VSANs Timer dialog box.                                                                                                    |
| Step 2 | Fill in the timer values that you want to configure.                                                                                              |
| Step 3 | Click Apply to save these changes.                                                                                                    |
| Step 4 | Select commit from the CFS drop-down menu to distribute these changes or select abort from the CFS drop-down menu to discard any unsaved changes. |

### **Configuring a Secondary MAC Address**

To allocate secondary MAC addresses using Device Manager, follow these steps:

#### Procedure

| Step 1 | Choose FC > Advanced > WWN Manager.                   |  |
|--------|-------------------------------------------------------|--|
|        | You see the list of allocated WWNs.                   |  |
| Step 2 | Supply the BaseMacAddress and MacAddressRange fields. |  |

**Step 3** Click Apply to save these changes, or click Close to discard any unsaved changes.

## **Configuring Interop Mode 1**

To configure interop mode 1 for a VSAN, follow these steps:

### Procedure

| Step 1 | Choose VSAN > VSAN Attributes from the Logical Domains pane.                                                                                                    |
|--------|----------------------------------------------------------------------------------------------------|
| Step 2 | Select Interop-1 from the Interop drop-down menu.                                                                                                    |
| Step 3 | Click Apply Changes to save this interop mode.                                                                                                    |
| Step 4 | Expand VSAN and then select Domain Manager from the Logical Domains pane.                                                                                                    |
|        | You see the Domain Manager configuration in the Information pane.                                                                                                    |
| Step 5 | <ul> <li>Set the Domain ID in the range of 97 (0x61) through 127 (0x7F).</li> <li>a) Click the Configuration tab.</li> <li>b) Click in the Configure Domain ID column under the Configuration tab.</li> <li>c) Click the Running tab and check that the change has been made.</li> </ul>                                                 |
|        | <b>Note</b> This is a limitation imposed by the McData switches.                                                                                                    |
|        | <b>Note</b> When changing the domain ID, the FC IDs assigned to N ports also change.                                                                                                    |
| Step 6 | Change the Fibre Channel timers (if they have been changed from the system defaults).                                                                                                    |
|        | Note The Cisco MDS 9000, Brocade, and McData FC error detect (ED_TOV) and resource allocation (RA_TOV) timers default to the same values. They can be changed if needed. The RA_TOV default is 10 seconds, and the ED_TOV default is 2 seconds. Per the FC-SW2 standard, these values must be the same on each switch within the fabric. |
|        | a) Expand Switches > FC Services, and then select Timers and Policies. You see the timer settings in the Information pane.                                                                                                    |
|        | b) Click Change Timeouts to modify the time-out values.                                                                                                    |
|        | c) Click Apply to save the new time-out values.                                                                                                    |
| Step 7 | (Optional) Choose VSAN > Domain Manager> Configuration and select disruptive or nonDisruptive in the Restart column to restart the domain.                                                                                                    |

# **Verifying the Company ID Configuration**

To view the configured company IDs using Device Manager, choose FC > Advanced > FcId Area Allocation.

You can implicitly derive the default entries shipped with a specific release by combining the list of company IDs displayed without any identification with the list of deleted entries.

Some WWN formats do not support company IDs. In these cases, you may need to configure the FC ID persistent entry.

# **Verifying Interoperating Status**

To verify the interoperability status of any switch in the Cisco MDS 9000 Family using DCNM for SAN, follow these steps:

#### Procedure

| Step 1 | Choose Switches in the Physical Attributes pane and check the release number in the Information pane to verify the Cisco NX-OS release. |
|--------|----------------------------------------------------------------------------------------------------|
| Step 2 | Expand Switches > Interfaces, and then select FC Physical to verify the interface modes for each switch.                                |
| Step 3 | Expand Fabricxx in the Logical Domains pane and then select All VSANs to verify the interop mode for all VSANs.                         |
| Step 4 | Expand Fabricxx > All VSANs and then select Domain Manager to verify the domain IDs, local, and principal sWWNs for all VSANs.          |
| Step 5 | Using Device Manager, choose FC > Name Server to verify the name server information.                                                    |
|        | You see the Name Server dialog box.                                                                                                    |
| Step 6 | Click Close to close the dialog box.                                                                                                    |
|        |                                                                                                    |